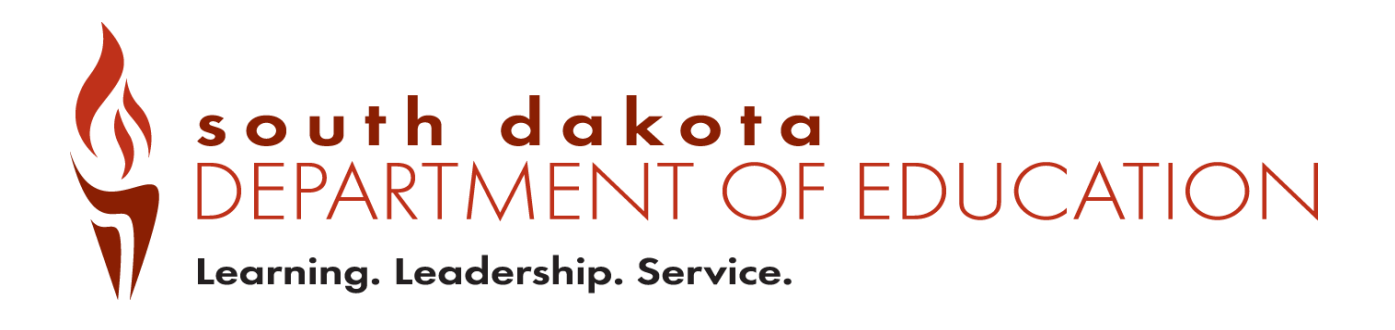

# Private Report Card Navigation and Validation Guide 2024-2025

# **Private Report Card Access**

There are two types of accountability permissions: school or district. Permissions are assigned by the district's STARS Account Manager. If you have an approved account, you can log in using your K-12 email address and follow the directions that appear to authenticate and log into your K-12 account.

If STARS Account Managers have questions about SD-STARS accounts, login, or permissions, contact <u>STARSHelp@state.sd.us</u>.

| south dak<br>DEPARTMENT<br>Learning. Leadership. Se | Log In Information                                 |
|-----------------------------------------------------|----------------------------------------------------|
| Website:                                            | https://doestars.sd.gov                            |
| User ID:                                            | SD-STARS is the Statewide Longitudinal Data System |
|                                                     | Email:<br>Next                                     |
|                                                     | K-12 Help   Non-K-12 Help                          |

#### Navigating the system

Once a user is logged in, the system will go to the screen below. From this page, users can access the report cards, STARS reports, and other content.

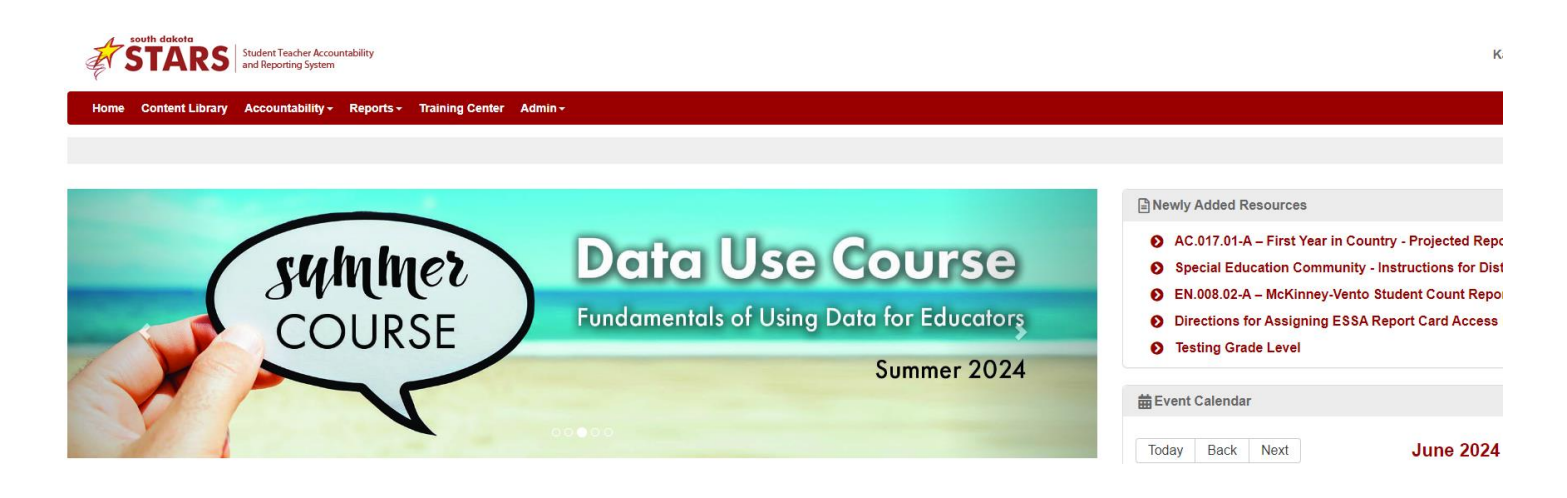

To access State, District and School level private report cards, click on Accountability > ESSA Report Card. Select the appropriate year.

| STARS                | Student Teacher Accountabi<br>and Reporting System | tudent Teacher Accountability<br>nd Reporting System |                |                    |  |  |  |  |  |  |
|----------------------|----------------------------------------------------|------------------------------------------------------|----------------|--------------------|--|--|--|--|--|--|
| Home Content Library | Accountability - R                                 | eports + Ti                                          | raining Center | Admin <del>-</del> |  |  |  |  |  |  |
|                      | ESSA Report Card                                   | •                                                    | 2024-25        |                    |  |  |  |  |  |  |
|                      | Perkins Report Card                                |                                                      | 2023-24        |                    |  |  |  |  |  |  |
|                      | Accountability Analytic                            | :s                                                   | 2022-23        |                    |  |  |  |  |  |  |

Once open, users are on what we call the Scorecard Page. From here, users can choose a variety of ways to access the data.

| STATE OF SOUTH DAKOTA        |      |                        |                             |                                    |                           |                                 |                  |
|------------------------------|------|------------------------|-----------------------------|------------------------------------|---------------------------|---------------------------------|------------------|
|                              |      |                        |                             |                                    | DISTRIC                   | I lighte                        |                  |
|                              |      |                        |                             |                                    | Airbist                   |                                 | -                |
| School                       | l    | Student<br>Performance | Student<br>Progress         | College and<br>Career<br>Readiness | High School<br>Completion | English<br>Learners<br>Progress | Overall<br>Score |
| Aberdeen 06-1                |      |                        |                             |                                    |                           | You should see                  | just             |
| C.C. Lee Elementary - 05     | 1 PE |                        |                             |                                    |                           | your district<br>depending on   | t,<br>the        |
| Central High School - 01     |      | You sho                | uld see all                 | ר                                  |                           | level of permiss                | sions<br>vour    |
| Holgate Middle School - 02   |      | the scho               | ols in you                  | ·                                  |                           | district.                       | ,                |
| Lincoln Elementary - 08      |      | on the                 | e level of                  |                                    |                           |                                 |                  |
| May Overby Elementary - 09   |      | permissi<br>set by y   | ons that an<br>our district | Ð                                  |                           |                                 |                  |
| Mike Miller Elementary - 07  |      |                        |                             |                                    |                           |                                 |                  |
| New Beginnings - 89          |      |                        |                             |                                    |                           |                                 |                  |
| O.M. Tiffany Elementary - 11 |      |                        |                             |                                    |                           |                                 |                  |
| Simmons Elementary - 10      |      |                        |                             |                                    |                           |                                 |                  |
| Simmons Middle School - 03   |      |                        |                             |                                    |                           |                                 |                  |
| Agar-Blunt-Onida 58-3        |      |                        |                             |                                    |                           |                                 |                  |
| Rating Key                   | N/A  | 0 - 25%                | 25 -                        | 50%                                | 50 - 75%                  | 75 - 100% Points Possible       |                  |

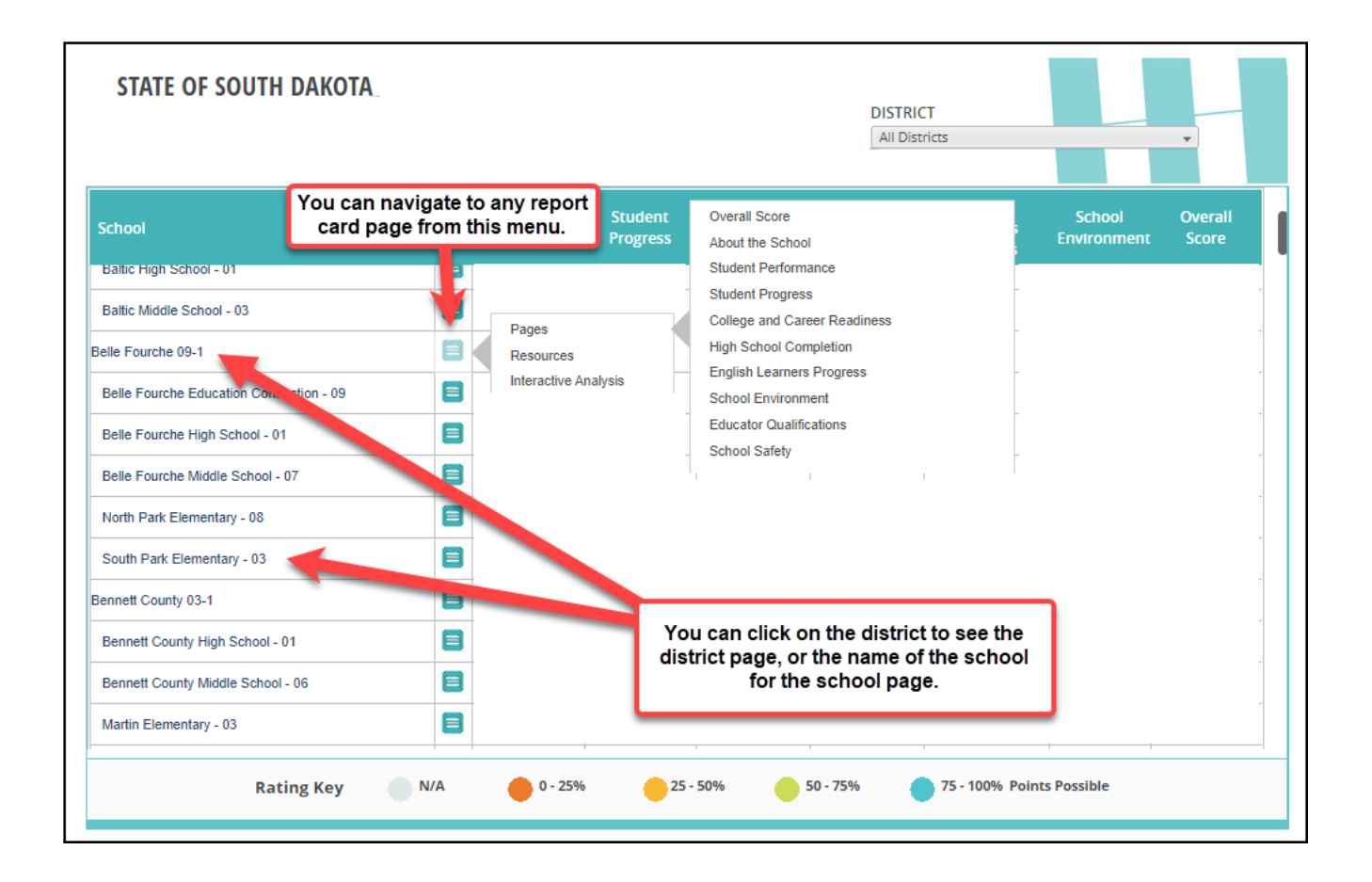

Reports and pages can be accessed by clicking on the turquoise square icon. Below are screenshots of what can be accessed on each link. Note that navigation options may be slightly different among the district, high school, and elementary/middle school views; however, the general navigation is the same. (See the graphics on Page 5 for more information.) Please contact the Accountability team if you have any issues navigating.

The "Pages" link allows access to each page of a school's report card from this initial page.

| STATE OF SOUTH DAKOTA                    |   |                                 |               | DISTRICT<br>All Districts                        |                                     |
|------------------------------------------|---|---------------------------------|---------------|--------------------------------------------------|-------------------------------------|
| School                                   |   | Student Stu<br>Performance Proj | dent<br>gress | Overall Score<br>About the School                | School Overall<br>Environment Score |
| Baltic High School - 01                  |   |                                 |               | Student Performance                              |                                     |
| Baltic Middle School - 03                |   | Pages                           |               | Student Progress<br>College and Career Readiness |                                     |
| Belle Fourche 09-1                       |   | Resources                       |               | High School Completion                           |                                     |
| Balla Fauraha Education Constantion - 00 | - | Interactive Analysis            |               | English Learners Progress                        |                                     |
| Belle Fourche Education Connection - 09  |   |                                 |               | School Environment                               |                                     |
| Belle Fourche High School - 01           |   |                                 |               | Educator Qualifications                          |                                     |
|                                          |   |                                 | -             | School Safety                                    |                                     |

The "Resources" link allows the user to go directly to the rosters:

| STATE OF SOUTH DAKOTA                   |                        |                     |                              | DISTRICI<br>All Distri | r<br>cts |                       | ¥                |   |
|-----------------------------------------|------------------------|---------------------|------------------------------|------------------------|----------|-----------------------|------------------|---|
| School                                  | Student<br>Performance | Student<br>Progress | College and<br>Roster Viewer | High School            | English  | School<br>Environment | Overall<br>Score |   |
| Baltic High School - 01                 |                        |                     |                              |                        |          |                       |                  |   |
| Baltic Middle School - 03               | Dama                   |                     |                              |                        |          |                       |                  |   |
| Belle Fourche 09-1                      | Resources              |                     |                              |                        |          |                       |                  | _ |
| Belle Fourche Education Connection - 09 | Interactive An         | alysis              |                              |                        |          |                       |                  |   |

The "Interactive Analysis" link allows the user to navigate directly to an interactive analysis:

| STATE OF SOUTH DAKOTA                   |  |                        |                     |                                    |                                               | DISTRICT<br>All Distric   | cts                             |                       | •                |
|-----------------------------------------|--|------------------------|---------------------|------------------------------------|-----------------------------------------------|---------------------------|---------------------------------|-----------------------|------------------|
| School                                  |  | Student<br>Performance | Student<br>Progress | _                                  | College and<br>Career<br>Readiness            | High School<br>Completion | English<br>Learners<br>Progress | School<br>Environment | Overall<br>Score |
| Baltic High School - 01                 |  |                        |                     |                                    | Student Perform                               | ance: All Assessed        |                                 |                       |                  |
| Baltic Middle School - 03               |  |                        | _                   | Student Perform<br>Student Perform | ance: English Learne<br>ance: Full Academic \ | rs <sup>—</sup><br>Year   |                                 |                       |                  |
| Belle Fourche 09-1                      |  | Resources              |                     |                                    | Student Perform                               | ance: Students with D     | Disabilities                    |                       |                  |
|                                         |  | Interactive An         | eractive Analysis   | College and Car                    | eer Readiness                                 | _                         |                                 |                       |                  |
| Belle Fourche Education Connection - 09 |  | _                      |                     | ٦                                  | Student Progres                               | s                         | _                               |                       |                  |
| Belle Fourche High School - 01          |  |                        |                     |                                    | High School Cor                               | npletion                  |                                 |                       |                  |
| Belle Fourche Middle School - 07        |  | -                      |                     |                                    | School Environm<br>Higher Education           | nent                      | _                               |                       |                  |

### **Different views for Report Cards**

Elementary and middle/junior high schools have different indicators displayed on the pages than the high schools' report card pages. Report cards are available at the school, district, and state levels. On the next page a district and state report card are displayed (About the district/state page).

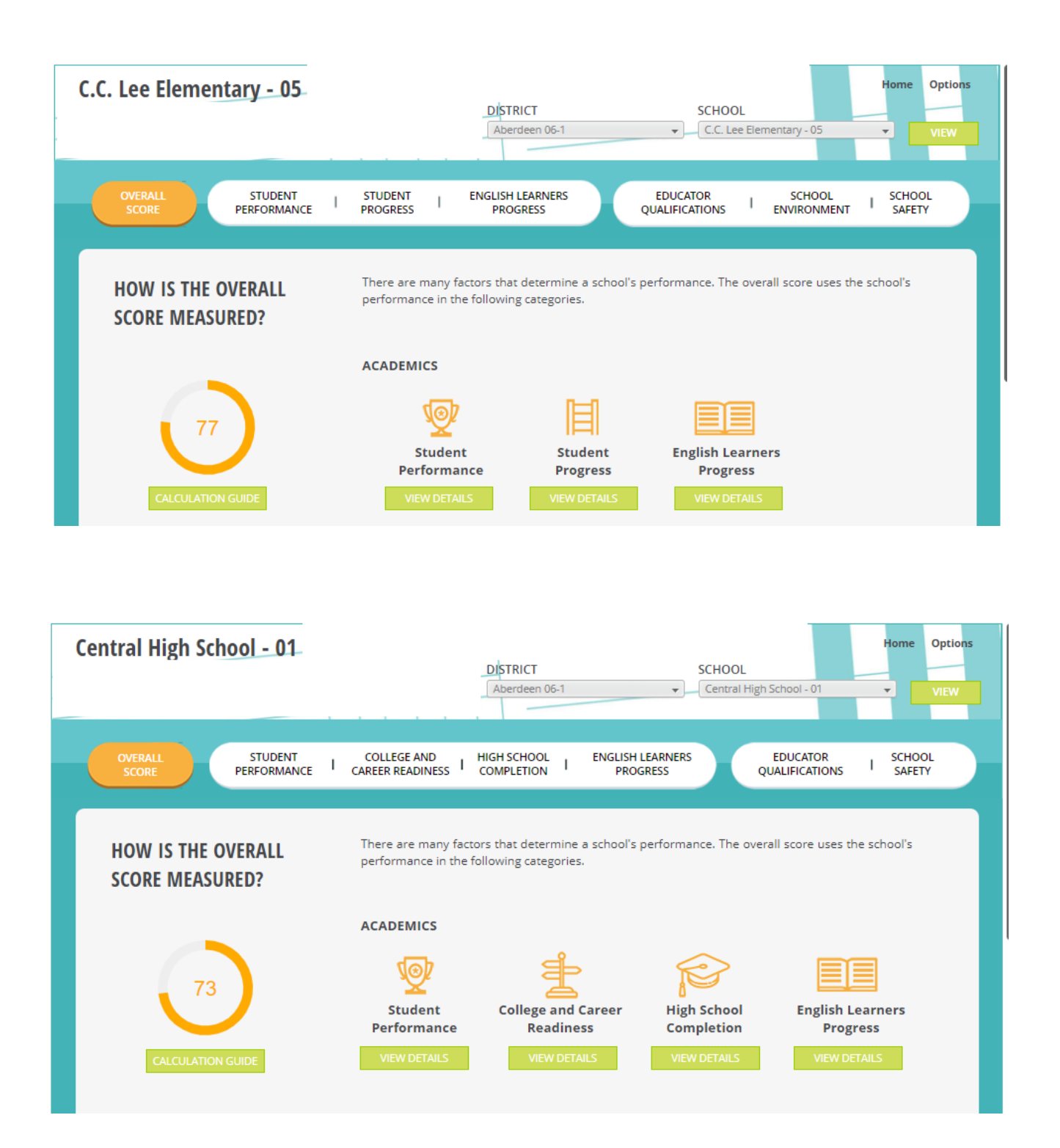

# **District Report Card**

| Aberdeen 06-1                                                                   | DISTRICT<br>Aberdeen 06                                                                                                    | SCHOC<br>1 All Sch                                                                                                    | Home Options                                                                                            |
|---------------------------------------------------------------------------------|----------------------------------------------------------------------------------------------------|----------------------------------------------------------------------------------------------------|----------------------------------------------------------------------------------------------------|
| OVERALL<br>SCORE STUDENT   STUDENT   PROGRESS                                   | HIGH SCHOOL COLLEGE AND ENGLIS<br>COMPLETION CAREER READINESS PF                                                                                      | SH LEARNERS   EDUCATOR  <br>ROGRESS QUALIFICATIONS                                                                                       | SCHOOL   SCHOOL   CAREER<br>ENVIRONMENT   SAFETY   TECH ED                                              |
| STUDENT<br>PERFORMANCE                                                          | South Dakota's students take the ar<br>arts and mathematics in grades 3<br>Performance measures how well th                                           | nnual state assessments for the<br>3-8 and 11, and science in gra<br>e students performed on the sta                                     | subjects of English language<br>ides 5, 8 and 11. Student<br>te assessments.                            |
|                                                                                 | English<br>Language Arts                                                                                                    | Mathematics                                                                                                    | Science                                                                                                 |
| <u>×</u>                                                                        | 54%                                                                                                    | 46%                                                                                                    | 42%                                                                                                    |
| STUDENT<br>PROGRESS                                                             | This measure shows the progress<br>language arts and mathematics sin<br>learning and improving.                                                       | students have made on the sta<br>ce the prior school year. It illus                                                                      | ate assessments for English<br>trates whether students are                                              |
| 间                                                                               | English<br>Language Arts                                                                                                    | Mathematics                                                                                                    | English Learners<br>On Track                                                                            |
|                                                                                 | 53%                                                                                                    | 52%                                                                                                    | 46%                                                                                                    |
| ATTENDANCE AND<br>GRADUATION                                                    | Attending school regularly is esse<br>education. Attendance rate is meas<br>level, graduation rate and college<br>readiness to pursue higher educatio | ntial for students to progress<br>ured for elementary and middle<br>and career readiness are impor<br>on, career, and life beyond high s | through each level of their<br>s schools. At the high school<br>'tant indicators of students'<br>chool. |
| J                                                                               | Attendance<br>Rate                                                                                                    | High School<br>Completion                                                                                                    | College & Career<br>Readiness                                                                           |
|                                                                                 | 91%                                                                                                    | 84%                                                                                                    | 53%                                                                                                    |
| The school report card is just one piece parents a more accurate picture of the | of information, that when combined with<br>ir children's academic experience.                                                                         | a student's individual state test                                                                                                    | results, and report card grades, gives                                                                  |

# State Report Card

| All Districts                                                                                  | DISTRICT<br>All Districts                                                                                        | SCHOO<br>All Sch                                                                                        | Home Options                                                                |
|------------------------------------------------------------------------------------------------|----------------------------------------------------------------------------------------------------|----------------------------------------------------------------------------------------------------|-----------------------------------------------------------------------------|
| OVERALL STUDENT STUDENT HIGH                                                                   | SCHOOL   COLLEGE AND   ENGLI:<br>PLETION   CAREER READINESS   PF                                                 | SH LEARNERS   EDUCATOR  <br>QUALIFICATIONS                                                              | SCHOOL   SCHOOL   CAREER<br>ENVIRONMENT SAFETY TECH ED                      |
| STUDENT<br>PERFORMANCE                                                                         | South Dakota's students take the ar<br>arts and mathematics in grades 3<br>Performance measures how well th      | nnual state assessments for the :<br>3-8 and 11, and science in gra<br>e students performed on the stat | subjects of English language<br>des 5, 8 and 11. Student<br>te assessments. |
|                                                                                                | English<br>Language Arts                                                                                         | Mathematics                                                                                             | Science                                                                     |
| X                                                                                              | 50%                                                                                                    | 43%                                                                                                    | 43%                                                                         |
|                                                                                                |                                                                                                    |                                                                                                    | en en fan Enellet                                                           |
| STUDENT<br>PROGRESS                                                                            | language arts and mathematics sin<br>learning and improving.                                                     | ce the prior school year. It illust                                                                     | ite assessments for English<br>trates whether students are                  |
| EI .                                                                                           | English<br>Language Arts                                                                                         | Mathematics                                                                                             | English Learners<br>On Track                                                |
| 11-11                                                                                          | 53%                                                                                                    | 48%                                                                                                    | 43%                                                                         |
|                                                                                                | Attending school regularly is esse                                                                               | ntial for students to progress t                                                                        | through each level of their                                                 |
| GRADUATION                                                                                     | education. Attendance rate is meas<br>level, graduation rate and college<br>readiness to pursue higher education | sured for elementary and middle<br>and career readiness are impor<br>on, career, and life beyond high s | schools. At the high school<br>tant indicators of students'<br>chool.       |
| —J                                                                                             | Attendance<br>Rate                                                                                               | High School<br>Completion                                                                               | College & Career<br>Readiness                                               |
|                                                                                                | 86%                                                                                                    | 91%                                                                                                    | 54%                                                                         |
| The school report card is just one piece of ini parents a more accurate picture of their child | formation, that when combined with<br>dren's academic experience.                                                | a student's individual state test                                                                       | results, and report card grades, gives                                      |
|                                                                                                |                                                                                                    |                                                                                                    | NEXT: STUDENT PERFORMANCE ►                                                 |

NOTE: When changing from one school to another using the drop-down box "School", remember to click View after changing to another school. This refreshes the data to your new selection.

| All Districts |               | Home Options |
|---------------|---------------|--------------|
|               | All Districts | VIEW         |
|               |               |              |

#### **Overall Score Page**

The Overall Score Page is the navigation starting point into the report card. From this page, data can be accessed in a variety of ways including (1) drop down menus, (2) the Home or Options menus or (3) the individual white oval indicator links (also called "pills"). These ovals go from white to orange to indicate the page you are currently viewing.

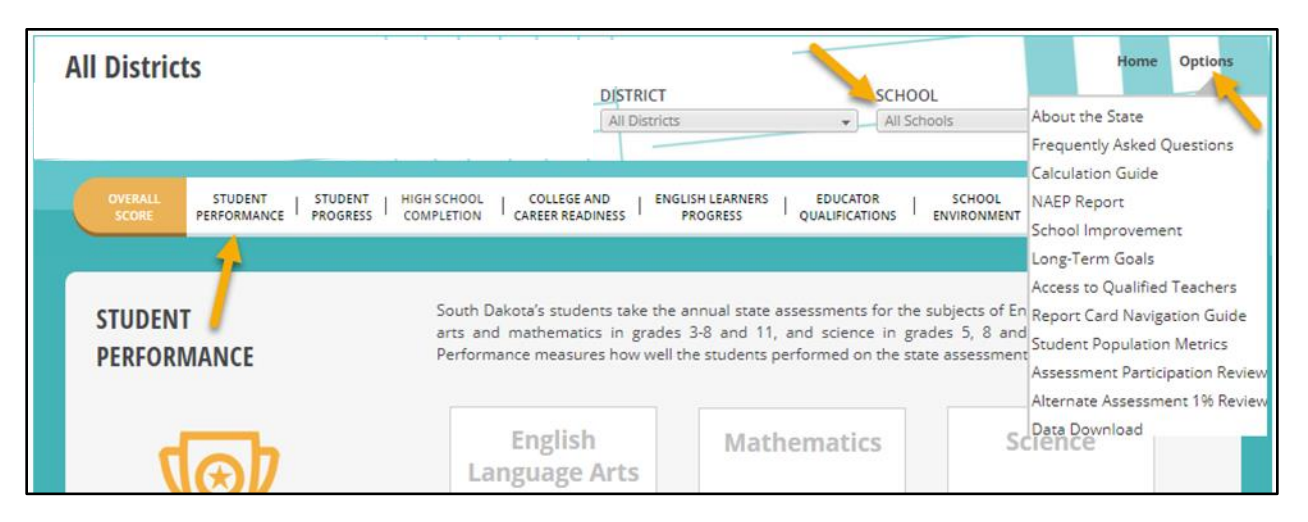

## **Tools for Validation**

Different reports can be found by clicking on View Details and Student Roster. All reports can be exported to Excel. For Student Performance, a drop-down menu allows you to change subjects and choose between participation and proficiency.

| PERFORMANCE BY STUDENT<br>POPULATION | The information below shows how each population<br>group to show whether or not a school is serving al<br>certain groups of students, schools will use that inf<br>serve those groups to ensure that all students are pe | of students performed. It is broken down by<br>of its students well. When there are gaps for<br>ormation to understand how they can better<br>rforming at grade level. |
|--------------------------------------|----------------------------------------------------------------------------------------------------|----------------------------------------------------------------------------------------------------|
| VIEW DETAILS                         | Proficiency English Language Ar<br>Proficiency<br>Participation                                                                                                    | ts • • • • • • • • • • • • • • • • • • •                                                                                                    |
| STUDENT ROSTER                       | Female                                                                                                    | 56% 33929 Students                                                                                                    |
|                                      | Male                                                                                                    | 47% 35774 Students                                                                                                    |

Clicking on View Details will take you into the Interactive Analysis Dashboard where you can filter by academic year, measure, subgroup, and comparison.

| All Districts                                                                                                    | DISTRICT<br>All Districts                                                                                                    | All Schools VIEW                                             |
|----------------------------------------------------------------------------------------------------|----------------------------------------------------------------------------------------------------|--------------------------------------------------------------|
| OVERALL STUDENT STUDENT HIGH SCH<br>SCORE PERFORMANCE PROGRESS COMPLET                                                                                                    | IOOL COLLEGE AND ENGLISH LEARNERS ED<br>TION CAREER READINESS PROGRESS QUAL                                                                                                    | UCATOR SCHOOL SCHOOL CAREER                                  |
| INTERACTIVE<br>ANALYSIS<br>Chart Table<br>Acader<br>Interactive and<br>and columns und<br>Table view provides<br>numbers behind ti<br>calculations. Be sure to<br>the year(s) you wis<br>examine. | View Sum<br>navigates to<br>the main s<br>sing the filters across the top of the<br>set the<br>set the<br>he<br>o select<br>h to<br>Subject<br>Uiew Expandence<br>new tab wit<br>view of the<br>English Language Arts | ed opens a<br>h a wider<br>le data.<br>regular and Alternate |
| Student Group                                                                                                    | Grade Levels                                                                                                    | Comparison                                                   |
| All Students: Performance                                                                                                    | All Student Performance (All Assessed) Chart                                                                                                    | State Current Year V                                         |

Clicking the Student Roster button will open a roster dashboard with filtering and export features.

| RO5       | STER Student Performan | nce 🔻              |                   |                |                |                                  |                   |            |              |                |                |                     |         | VIE                  | W EXPAND | ED        | EXPORT                          |
|-----------|------------------------|--------------------|-------------------|----------------|----------------|----------------------------------|-------------------|------------|--------------|----------------|----------------|---------------------|---------|----------------------|----------|-----------|---------------------------------|
| Dis<br>(A | strict<br>ND           | + (Alt)            | Grade Level (All) | *              | Stude<br>(All) | nt Population A                  | ccountat<br>(All) | oility Lev | el<br>*      | Stu<br>] [ ດ   | dent<br>Search |                     |         |                      |          |           |                                 |
| 1         | District               | School             | Student           | Grade<br>Level | Gender         | Race Ethnicity                   | ED                | EL         | Former<br>EL | Foster<br>Care | Homeless       | Long-<br>Term<br>EL | Migrant | Military<br>Connecte | SWD      | SWD<br>EL | Full<br>Academ<br>Year<br>(FAY) |
|           | Total/Average/Mode     |                    |                   |                | Male           | White/Caucasian                  | 25,784            | 3,903      | 727          | 542            | 533            | 1,353               | 233     | 1,056                | 10,865   | 601       | 70,756                          |
|           |                        | Total/Average/Mode |                   |                | Male           | White/Caucasian                  | 37                | 1          | 0            | 82             | 0              | 1                   | 0       | 0                    | 52       | 0         | 121                             |
|           |                        |                    |                   |                | Female         | American Indian/Alaska<br>Native | 0                 | 0          | 0            | 1              | 0              | 0                   | 0       | 0                    | 1        | 0         | 1                               |
|           |                        |                    |                   |                | Female         | White/Caucasian                  | 0                 | 0          | 0            | 0              | 0              | 0                   | 0       | 0                    | 1        | 0         | 1                               |
|           |                        |                    |                   |                | Male           | American Indian/Alaska<br>Native | 0                 | 0          | 0            | 0              | 0              | 0                   | 0       | 0                    | 0        | 0         | 1                               |
|           |                        |                    |                   |                | Female         | American Indian/Alaska<br>Native | 0                 | 0          | 0            | 0              | 0              | 0                   | 0       | 0                    | 0        | 0         | 1                               |
|           |                        |                    |                   |                | Female         | Asian                            | 0                 | 1          | 0            | 1              | 0              | 1                   | 0       | 0                    | 0        | 0         | 1                               |
|           |                        |                    |                   |                | Female         | American Indian/Alaska<br>Native | 0                 | 0          | 0            | 0              | 0              | 0                   | 0       | 0                    | 0        | 0         | 1                               |
|           |                        |                    |                   |                | Male           | White/Caucasian                  | 0                 | 0          | 0            | 1              | 0              | 0                   | 0       | 0                    | 1        | 0         | 0                               |
|           |                        |                    |                   |                | Female         | American Indian/Alaska<br>Native | 0                 | 0          | 0            | 1              | 0              | 0                   | 0       | 0                    | 0        | 0         | 1                               |
|           |                        |                    |                   |                | Male           | White/Caucasian                  | 0                 | 0          | 0            | 0              | 0              | 0                   | 0       | 0                    | 0        | 0         | 1                               |

After clicking Export, the following screen will appear:

| Student Performance Roster Export |                                                |                       |        |
|-----------------------------------|------------------------------------------------|-----------------------|--------|
| Export: Whole report              | Export Header and Footer: Edit Custom Settings |                       |        |
|                                   | Excel options:                                 |                       |        |
| CSV file format                   | Export metric values as text                   |                       |        |
| Excel with formatting             | Export headers as text                         |                       |        |
| O Plain text Delimiter: Comma V   | Excel with formatting options:                 |                       |        |
| Council Decest Title              | Place each page on a separate sheet            |                       |        |
|                                   |                                                | Select desired export |        |
| Export Page-By Information        |                                                | settings and select   |        |
| Export hiter details              |                                                | Export                |        |
| Remove extra column: Automatic V  |                                                |                       |        |
| Expand all page-by fields         |                                                |                       |        |
|                                   |                                                |                       |        |
|                                   |                                                |                       | Export |

#### Conclusion

There are many tools in the report card to aid districts in data reviews and decisions. Other resources that districts might find helpful may be accessed by going to the South Dakota Department of Education website.

<u>Resources</u>

DOE Website: <a href="https://doe.sd.gov/">https://doe.sd.gov/</a>

SD-STARS: <a href="https://doestars.sd.gov/">https://doestars.sd.gov/</a>

Public Report Card: <u>https://sdschools.sd.gov/#</u>

DOE Accountability: <a href="http://doe.sd.gov/reportcard/">http://doe.sd.gov/reportcard/</a>